| Туре           | Defect report<br>[functional] |
|----------------|-------------------------------|
| ID             | MU537                         |
| Priority       | High                          |
| Severity       | Major                         |
| Created at     | 06/04/2022                    |
| Created by     | Bezobiuk Maria                |
| Affects sprint | 43                            |
| Fix sprint     |                               |
| Status         | Open                          |

| Summary         | The quantity of products on checkout page is not increased |
|-----------------|------------------------------------------------------------|
| Environment     | Prod                                                       |
|                 |                                                            |
| Reproducability |                                                            |

## Description

After the number of products on the pop-up checkout window was increased, on the checkout page the quantity of products stayed unchanged.

# Steps to reproduce:

1.Open the main page of makeup.com.ua

2.Click on the upper discount picture-link.

2.On the discount page's footer click on the link "Укр" to change location.

3.On the reloaded discount page click on the button "Купити" on the left item in the first row.

4.On the pop-up window "Кошик" increase the quantity to 2.

5. Click on the button "Оформити замовлення".

#### Actual Result:

On the checkout page "Оформлення замовлення" the quantity of products is set to 1.

Expected Result:

On the checkout page "Оформлення замовлення" the quantity of products is set to 2.

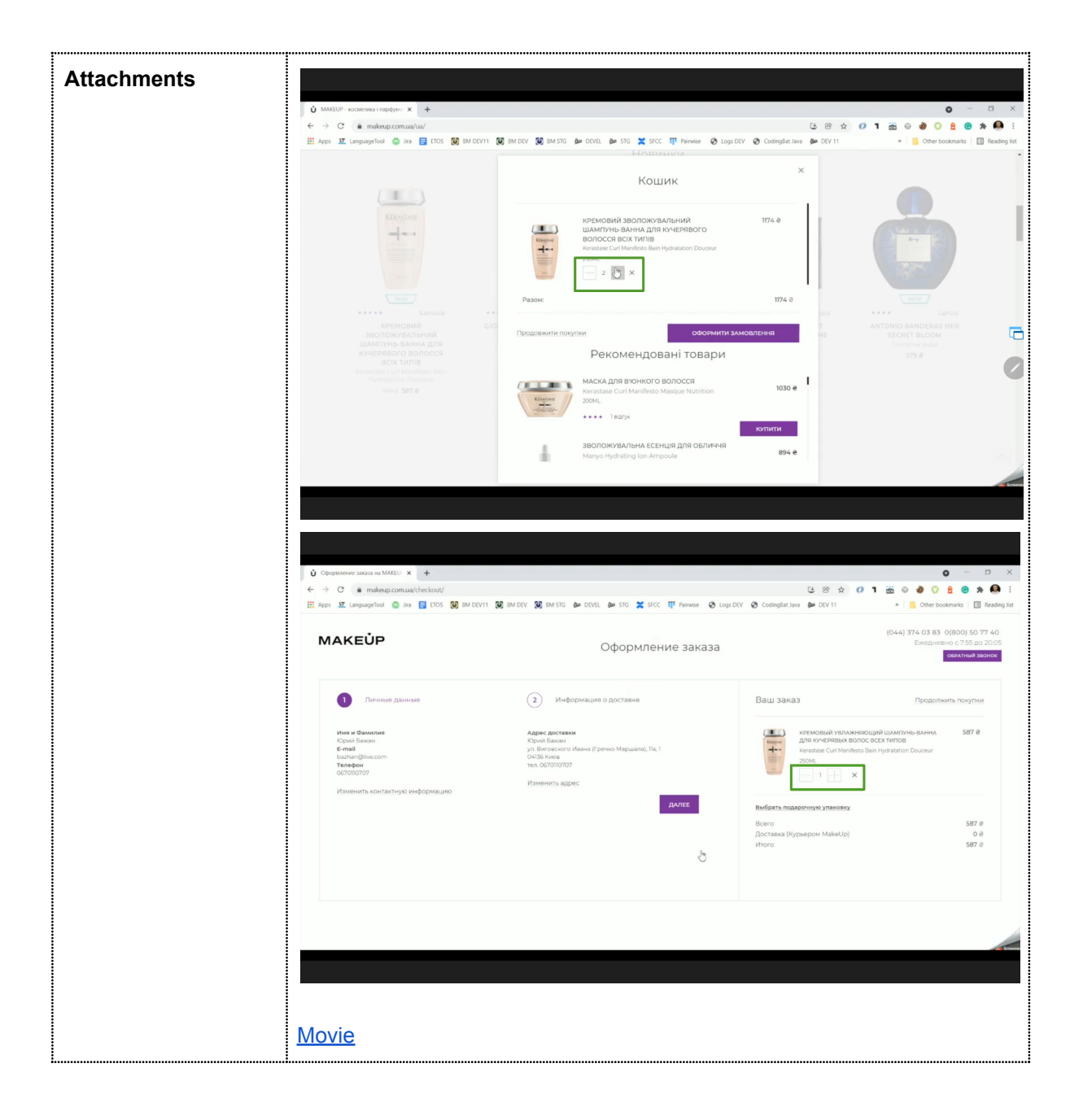

| Туре           | Defect report<br>[localisation] |
|----------------|---------------------------------|
| ID             | MU538                           |
| Priority       | Low                             |
| Severity       | Low                             |
| Created at     | 06/04/2022                      |
| Created by     | Bezobiuk Maria                  |
| Affects sprint | 43                              |
| Fix sprint     |                                 |
| Status         | Open                            |

| Summary         | The checkout page is not localised to Ukrainian. |  |  |  |
|-----------------|--------------------------------------------------|--|--|--|
| Environment     | Prod                                             |  |  |  |
|                 |                                                  |  |  |  |
| Reproducability |                                                  |  |  |  |

# Description

### Steps to reproduce:

- 1.Open the main page of makeup.com.ua
- 2.Click on the upper discount picture-link.
- 2.On the discount page's footer click on the link "Укр" to change location.
- 3.On the reloaded discount page click on the button "Купити" on the left item in the first row.
- 4.On the pop-up window "Кошик" increase the quantity to 2.
- 5. Click on the button "Оформити замовлення".

## Actual Result:

On the checkout page Оформление заказа all text in шn Russian.

#### Expected Result:

All text on the checkout page "Оформлення замовлення" is in Ukrainian.

| Attachments |  |
|-------------|--|
|-------------|--|

| Base of the properties of the properties of the p       | <b>O</b> Oppprenerve securities MARU × +                                                                                                    | 🞉 IM DEV 🞉 IM STG 💩 DEVEL 🎰 STG 🗶 STGC 🐺 Parente 🤗                  | 당 순 간 1 월 주 🕹 C<br>Loga DEV 🛛 Codinglications See DEV 11                                                                                                    | O - D<br>2 O * Q<br>Dookmarks I Readin                       |
|----------------------------------------------------------------------------------------------------|----------------------------------------------------------------------------------------------------|---------------------------------------------------------------------|----------------------------------------------------------------------------------------------------|--------------------------------------------------------------|
| Image: Construction of the second of the second | MAKEÙP                                                                                                    | Оформление заказа                                                   | (044) 374 03 8<br>Ежедин                                                                                                    | 3 0(800) 50 77 40<br>евно с 7.55 до 20.05<br>обратный звонок |
|                                                                                                    | • Лителье Динные<br>Ни ч Фанков<br>Клав<br>В еле<br>В елем<br>В елем<br>В | (2) Информация о достаже<br>And And And And And And And And And And | Βαιμί заказ Προσι   Προσι Προσι   Προσι Προσι | тынть покупки<br>587 Ф<br>587 Ф<br>0 Ф<br>587 Ә              |